#### Mercedes-Benz B2B Connect Release Letter Abril 2023

24 de Abril de 2023

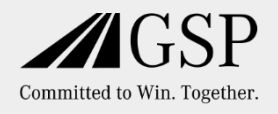

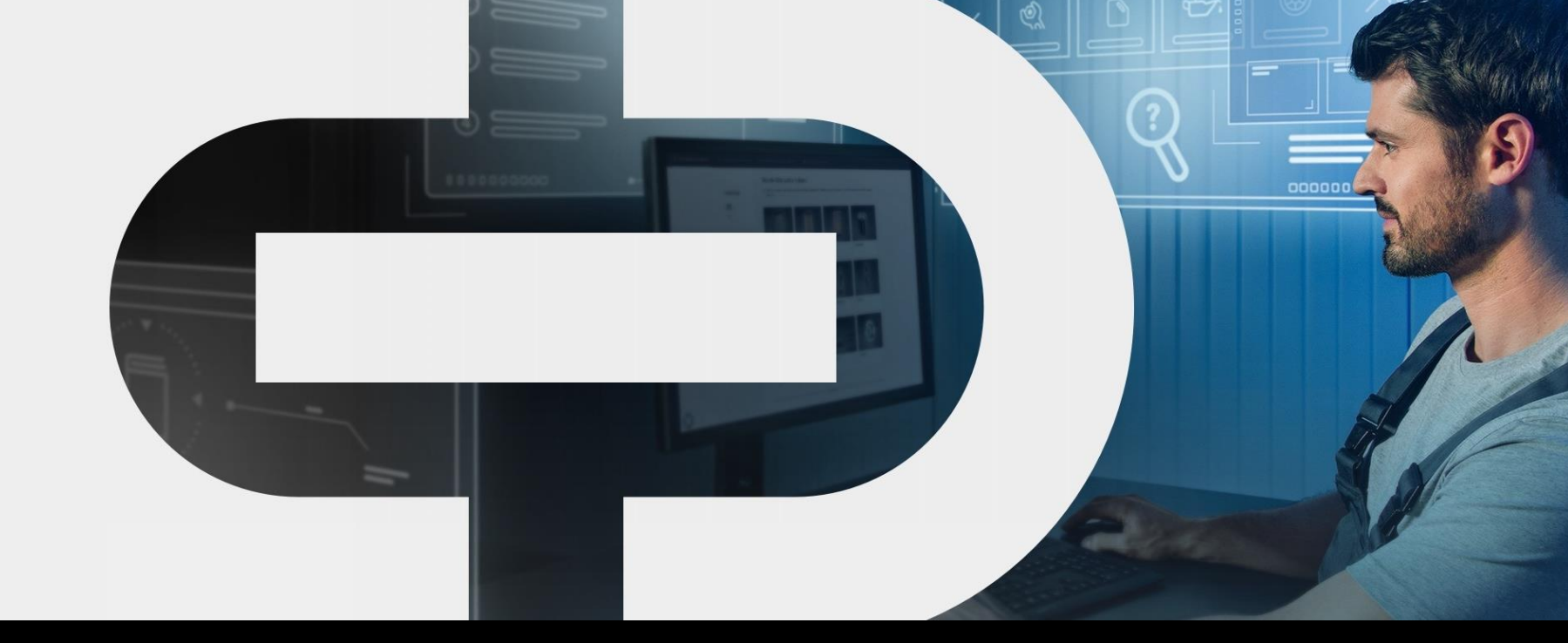

#### Novidades

- Atualizações ao nível do design
- Área referente
  aos dados do
  Cliente
  (empresa)
- Encomenda de Peças
  - Catálogo de Peças
  - Pesquisa de peças
  - Packs de Peças

•

- Preço liquido (apresentar/ocultar)
- Lista de veículos
  - Informação de próximos serviços no DSB
- Página de informação do veículo
- Nova seção de notícias atualizadas
- Pedidos de packs de peças
- Histórico de encomendas de pocas
  - peças
- Pesquisas recentes

#### Mercedes-Benz The best or nothing.

#### Uma nova jornada do Cliente

- Enorme desenvolvimento do portal B2BConnect para uma melhor experiência do utilizador.
- Orientação das novas funcionalidades e guia interativo ao longo da experiência de utilização do utilizador em total alinhamento com as necessidades e processos na sua atividade após-venda.
- Evolução do portal com um foco muito orientado para as necessidades associadas aos veículos, "o veículo no centro de todas as operações" realizadas por si.
- Experiência de utilização do portal ainda mais fácil para resultados direcionados e otimizados.

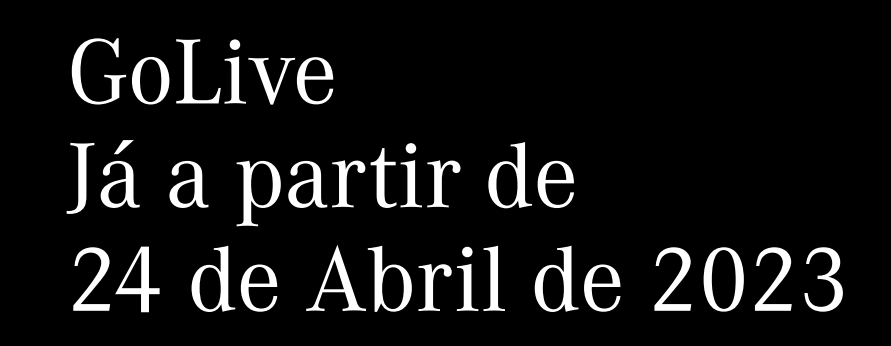

#### Atualizações ao nível do design

O design da página principal foi redesenhado, resultando numa melhoria significativa da experiência de utilização, graças também a uma nova aparência da disposição do conteúdo visualizado.

O conteúdo dos menus "Peças e ferramentas" e "Programas" no cabeçalho do portal foram reagrupados numa nova secção, denominada "Informações de produto".

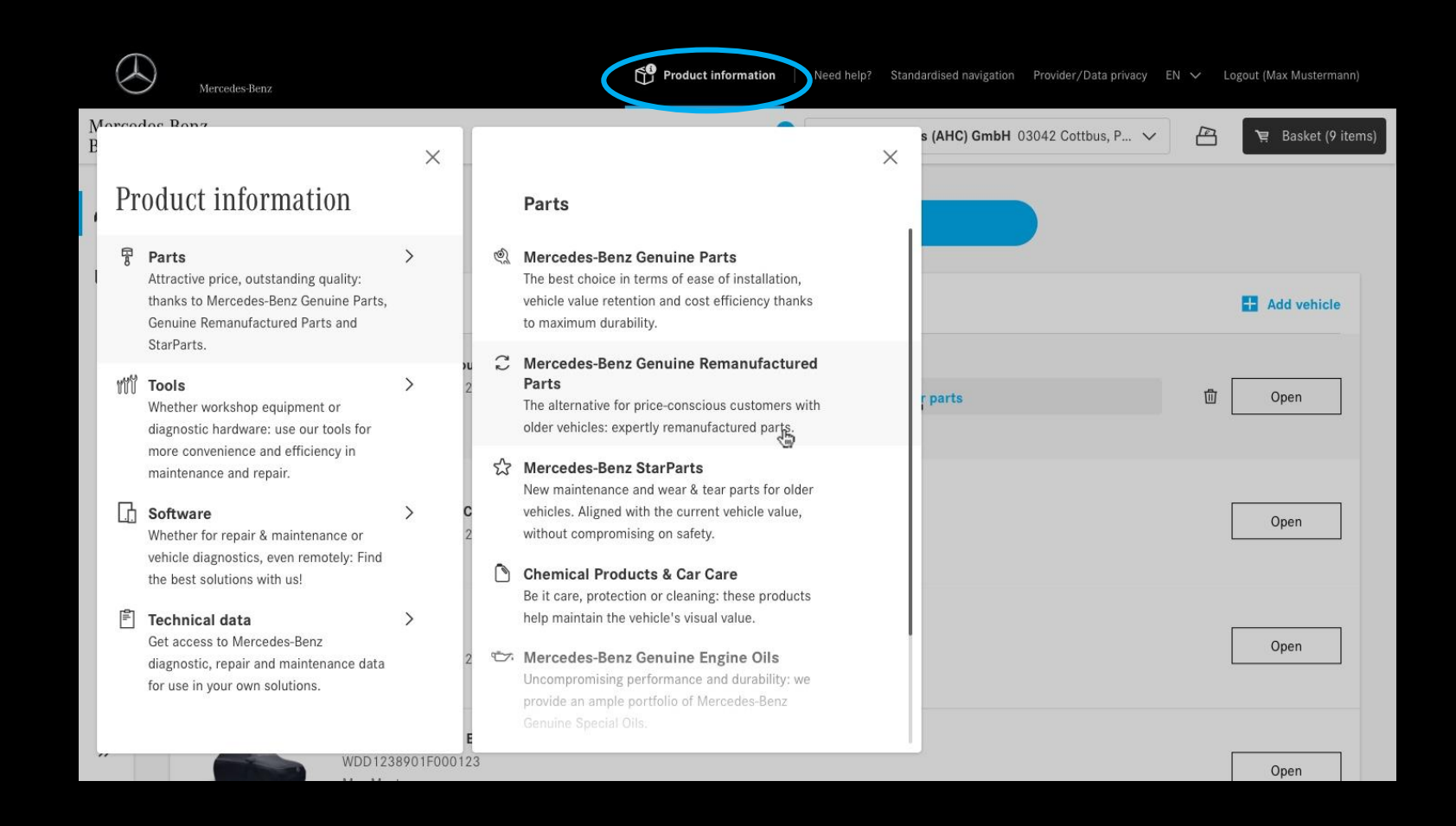

## Página de informação do veículo:

A partir de agora, através de uma barra de navegação lateral, tenha a possibilidade de selecionar a opção "Veículos" e desta forma visualizar todos os veículos gravados na conta B2B Connect da sua empresa e respetivas informações de cada um deles.

| Mercedes<br>B2B Conr | s-Benz<br>nect 🖘               |            | Winteler SA                         | A via Monda | ari 7,6512, Giubi 🗸 🗸 | ☐ `\        | asket (11 items) |
|----------------------|--------------------------------|------------|-------------------------------------|-------------|-----------------------|-------------|------------------|
|                      | Vehicles                       | 0 🖸        | ම් Workshop Information System (XEN | IT 🔼        | A Repair cases (X     | ENTRY TIPS) |                  |
| Ē                    | Digital Service Booklet        | >          | S XENTRY Operation Time (XOT)       | Ľ           |                       |             |                  |
|                      | ত Dynamic Wiring Diagram (DWD) | Ľ          | Parts Information                   | Ľ           |                       |             |                  |
|                      |                                | ି Search f | or saved vehicles or part numbers.  |             |                       |             |                  |
| >>                   |                                |            |                                     |             |                       |             |                  |

#### Página de informação do veículo: Dados do veículo

No veículo selecionado, clicar no botão "Abrir" para obter o conjunto de informações relevantes e detalhadas do veículo.

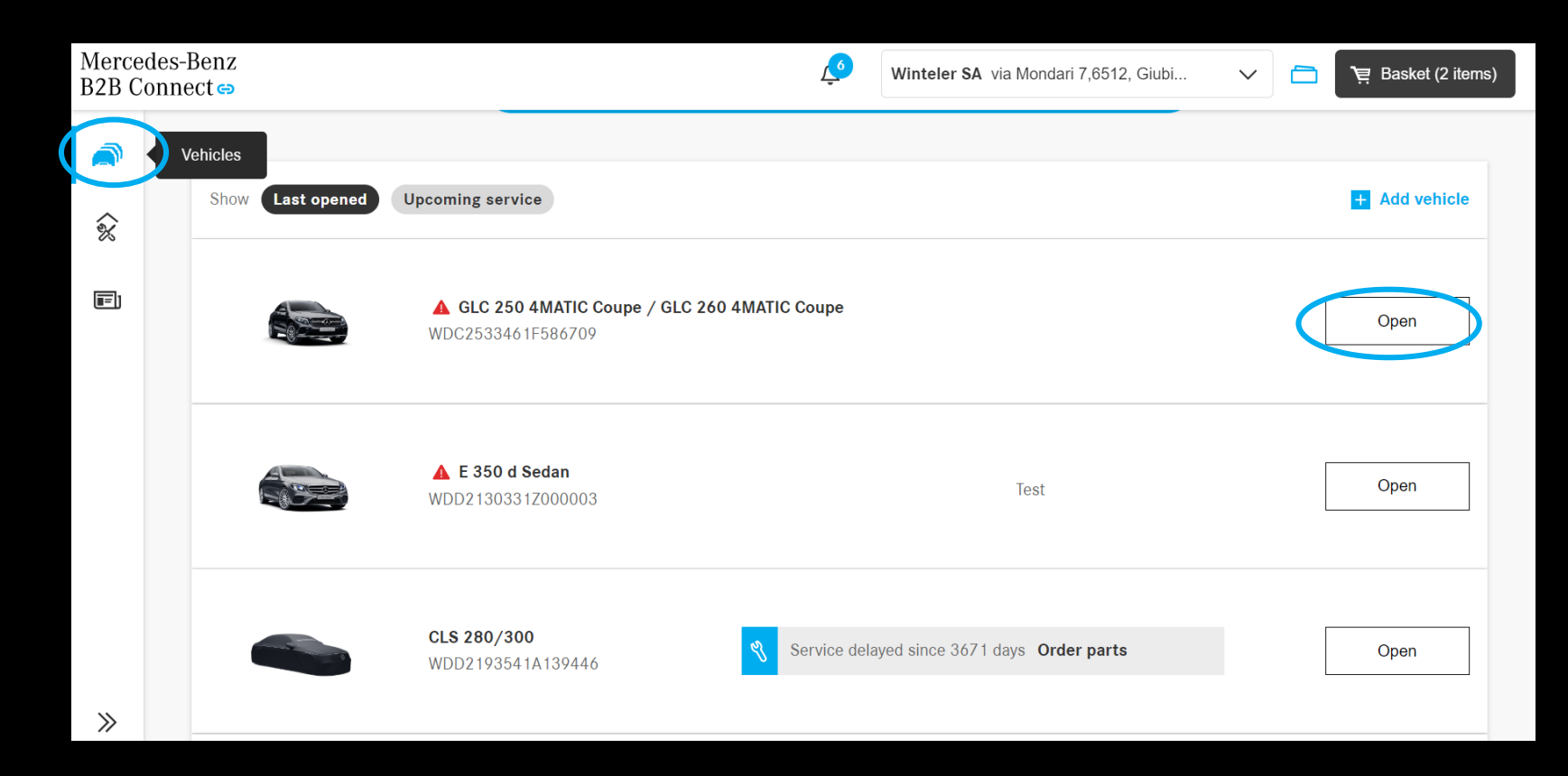

### Lista de veículos: Informação de próximos serviços no DSB

Se os veículos gravados na sua conta do B2B Connect tiverem um serviço DSB previsto para ser realizado nos próximos 30 dias, saiba que recebe uma notificação sobre este serviço na lista de veículos. As peças necessárias para a operação após-venda indicada pelo sistema podem, desde logo, ser encomendadas diretamente através da lista de peças. Além disso, tenha em atenção de que é informado se houver algum serviço atrasado.

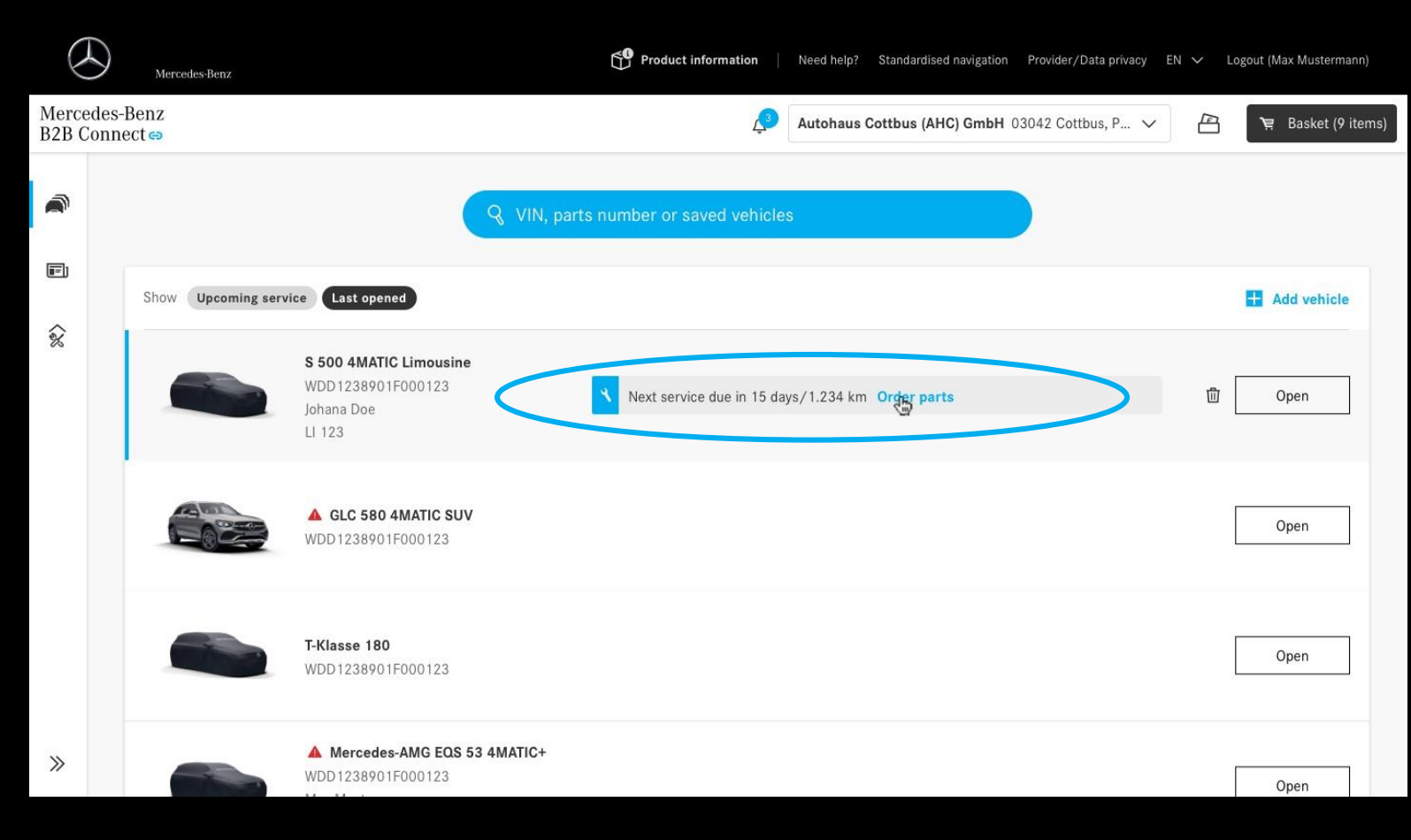

#### Lista de veículos: Histórico de encomenda de peças

Agora, enquanto Oficina Independente, pode ver o histórico de pedidos de encomenda de peças da sua entidade. Para isso, saiba que tem de aceitar os Termos e Condições gerais de utilização, bastando para tal clicar na caixa de seleção sugerida na janela de interação.

| < Vehi | icles Mercedes-Maybach S 680 4MATIC W1K6X7KB4PA157117 V 🤇 Mercedes-Benz AG Hallschlag 65,70376, Stut                                                                                                    | ✓ ☐ Y Basket (111 items) |  |  |  |
|--------|----------------------------------------------------------------------------------------------------|--------------------------|--|--|--|
| Ŵ      | 10.03.2023 Service B 464.646 km Details                                                                                                    |                          |  |  |  |
| Ē      |                                                                                                    |                          |  |  |  |
| ت      | Parts orders for this vehicle                                                                                                    | € All company orders     |  |  |  |
|        | By clicking on the "Confirm" button, you agree to the processing of your personal data in accordance<br>with Article 6 (1) (a) GDPR as part of the evaluation of the ordering process for the purpose of improving<br>processes and services. Further information on the processing of your personal data, in particular on<br>your rights as a data subject, including the possibility of revoking your consent, can be found in the data<br>protection information. |                          |  |  |  |
|        | Confirm                                                                                                    |                          |  |  |  |

### Lista de veículos: Histórico de encomenda de peças

A partir de agora pode selecionar o veículo pretendido da lista de veículos e consultar o histórico de pedidos de encomenda de peças para o veículo selecionado.

Esta nova área de informação apresenta todos os pedidos de peças realizados pelos diferentes utilizadores, classificados por data do pedido de encomenda.

| < Vehicle | list                                                                                 |                       |                                                          |                                                           | Ļ3 | Autohaus Cottbus (AHC) GmbH 03042 Cott | bus, P 🗸 |            | ቛ Basket (9 iten |
|-----------|--------------------------------------------------------------------------------------|-----------------------|----------------------------------------------------------|-----------------------------------------------------------|----|----------------------------------------|----------|------------|------------------|
| Ē         | Show All Pa                                                                          | arts Repair & Maint   | tenance informati                                        | on                                                        |    |                                        |          |            |                  |
|           | Date                                                                                 | Status                | Total                                                    | Order number                                              |    |                                        |          |            |                  |
| ٨         | 28.01.2023                                                                           | Pending               | 123.56€                                                  | 23-123456-1164                                            |    | ☐ Details (WebParts)                   | 0        | Rate order | $\sim$           |
| Do        | 10.01.2023                                                                           | ( Pending             | 234.56€                                                  | 23-500859-1164                                            |    | 🔄 Details (1 item)                     |          |            | X                |
| ඛ         | 09.01.2023                                                                           | Pending               | 1,234.56€                                                | 23-123456-5214                                            |    | 🔄 Details (1 item)                     |          |            | ^                |
|           | Billing address<br>Meyer & Sons R<br>Sternstraße 32<br>71234 Stuttgar<br>Deutschland | Repair GmbH<br>1<br>t | Delivery<br>Meyer &<br>Sternstra<br>71234 St<br>Deutschl | address<br>Sons Repair GmbH<br>aße 321<br>tuttgart<br>and |    |                                        |          |            |                  |
|           | 13.11.2022                                                                           | O Confirmed           | 1,234.56€                                                | 22-123456-9521                                            |    | ☐ Details (WebParts)                   | 0        | Rate order | $\sim$           |
|           | 03.11.2022                                                                           | O Confirmed           | 2,345.67€                                                | 22-500859-1164                                            |    | □ Details (WebParts)                   | 0        | Rate order | $\sim$           |
| »         | 29.10.2022                                                                           | O Confirmed           | 456.78€                                                  | 22-123456-1164                                            |    | C₂ Details (WebParts)                  |          | ⊘ Rated    | $\sim$           |
|           |                                                                                      |                       |                                                          |                                                           |    |                                        |          |            |                  |

#### Introdução à nova área referente aos dados do Cliente:

Como utilizador, depois de fazer login no B2B Connect, na barra lateral localizada no lado esquerdo, pode selecionar o ícone referente à conta da sua empresa e a partir daqui aceder à nova página referente às informações gerais da empresa, na qual constam as informações dos utilizadores (C5) associados, endereços da empresa, estado dos pedidos de encomenda de peças e outras solicitações associadas à soluções online de apoio à atividade após-venda.

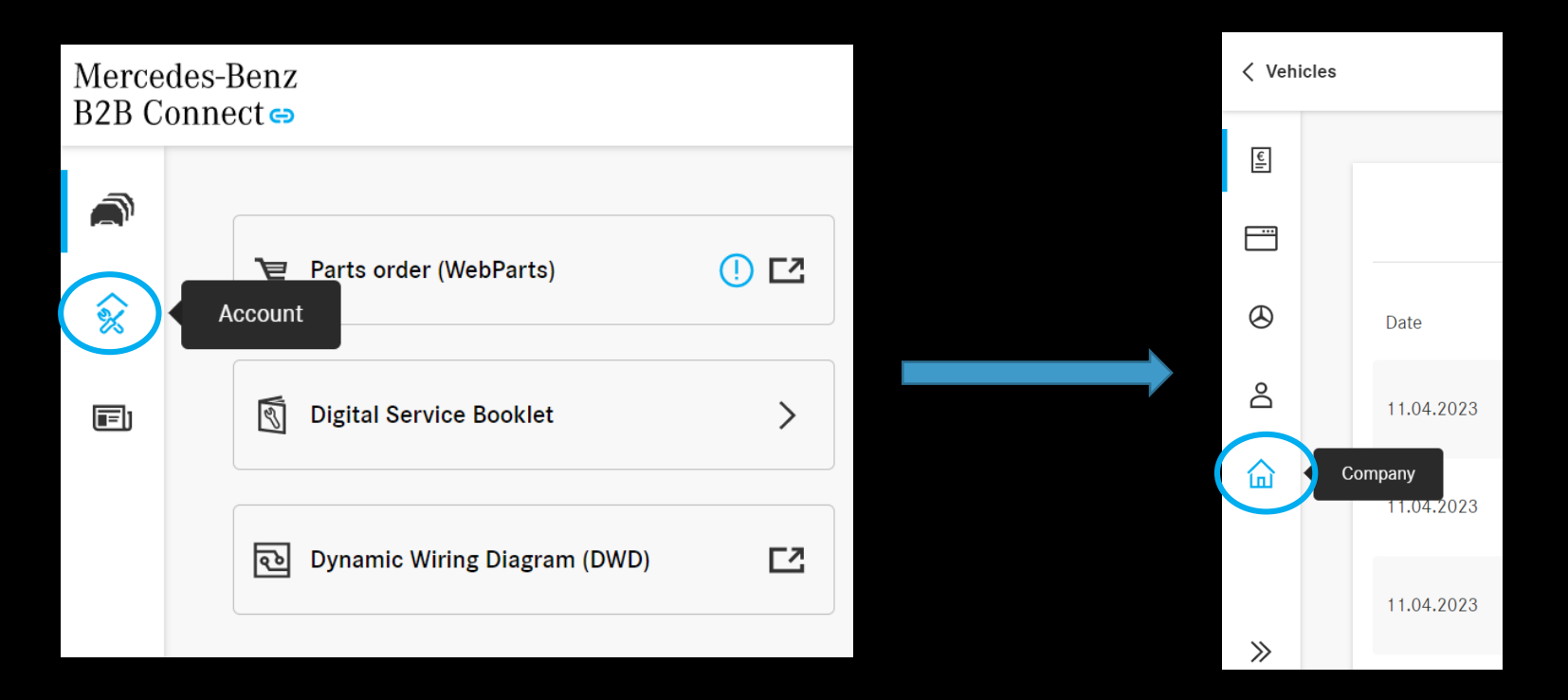

#### Área referente aos dados do Cliente:

Na página referente aos dados da empresa, o utilizador pode agora visualizar e editar as informações da sua empresa, desde que tenha, também, direitos de acesso como administrador da entidade.

| < Vehicle | list                                         | 📣 Autohaus Cottbus (AHC) GmbH 03042 Cottbus, P 🗸                                     | 🖹 🤰 Basket (9 items) |
|-----------|----------------------------------------------|--------------------------------------------------------------------------------------|----------------------|
| E         | Company                                      |                                                                                      |                      |
|           | Changes of your compar                       | ny information may take some time to display and can only be done by company admins. | Edit company data    |
|           | Name                                         | Mustermann Workshop GmbH                                                             |                      |
| ۲         | Company-ID                                   | 329875429                                                                            |                      |
|           | Туре                                         | Independent Workshop                                                                 |                      |
| Do        | VAT registration no.                         | DE25545678                                                                           |                      |
| 습         | Details                                      |                                                                                      | Edit details         |
|           | Primary address                              | ABC-Straße 1, 20354 Hamburg                                                          |                      |
|           | Email                                        | contact@mustermann.de                                                                |                      |
|           | Website                                      | -                                                                                    |                      |
|           | Mercedes-Benz                                | B2B Connect                                                                          |                      |
|           | Additional Purchase<br>Some digital products | Authorization<br>might require additional rights. <u>Request access</u>              |                      |
| *         | General settings                             | i                                                                                    |                      |

### Catálogo de Peças

O catálogo eletrónico de peças do WebParts foi agora integrado no portal B2B Connect. O utilizador pode escolher entre a visualização no modo lista de peças ou modo lado a lado.

Além da pesquisa de peças, o utilizador pode usar o novo agrupamento de peças para navegar especificamente até às referências de peças de que precisa para determinada operação no veículo do seu cliente. A já conhecida forma de interação através da seleção do Grupo principal e subgrupo conduz o utilizador aos diagramas de informação correspondentes e respetiva listas de referências de peças. Os packs de peças estão disponíveis no B2B Connect.

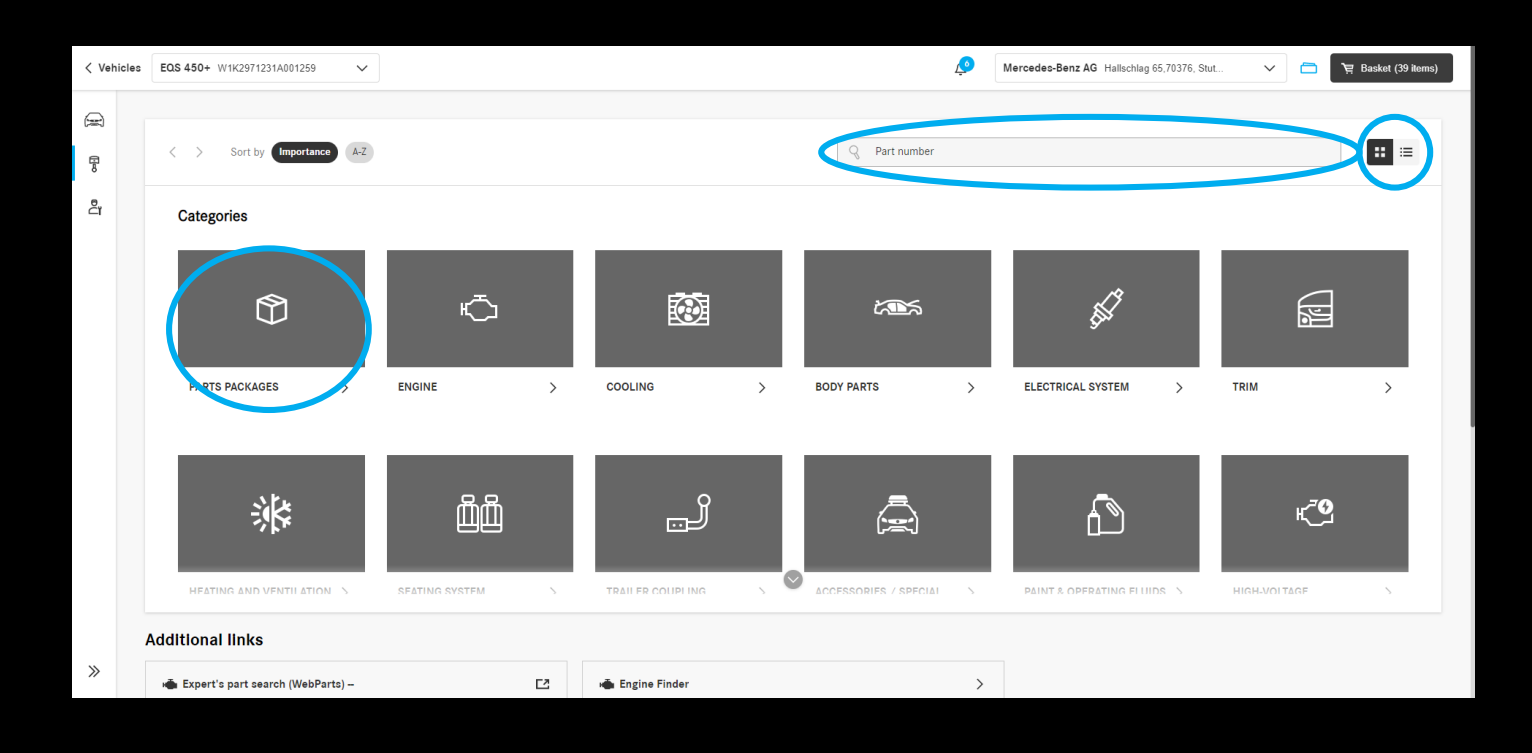

#### Como interagir no Catálogo de Peças

EQS 450+

Initial registration

Customer name

EU type approval number

Licence plate

Technical

Vehicles EQS 450+ W1K2971231A001259

R F

| s-Benz<br>nect ∞                            |                                              | ٥ | Mercedes-Benz AG Hallschlag 65,70376, Stut | ~         | 몇 Basket (39 items) |
|---------------------------------------------|----------------------------------------------|---|--------------------------------------------|-----------|---------------------|
|                                             | Q Search for saved vehicles or part numbers. |   |                                            |           |                     |
| Show Last opened Upcoming service           |                                              |   |                                            |           | + Add vehicle       |
| EQS 450+<br>W1K2971231A001259               |                                              |   |                                            | $\langle$ | Open                |
| Marant cabriolet ev<br>WME4534911K334889    |                                              |   |                                            |           | Open                |
| chlag 65,70376, Stut V 🖻 🌹 Basket (39 Rems) |                                              |   |                                            |           | Open                |
| 한 Delete vehicle                            | Service delayed since 174 days Order parts   |   |                                            |           | Open                |
|                                             |                                              |   |                                            |           | Open                |

|   | 0/140                   | CAL ID | -                            |   |                           |                        |              |  |
|---|-------------------------|--------|------------------------------|---|---------------------------|------------------------|--------------|--|
| 0 | Options                 |        |                              |   |                           |                        |              |  |
|   | Parts Information       | ĽŽ     | A Repair cases (XENTRY TIPS) | Ľ | 🛐 Digital Service Booklet |                        | >            |  |
|   |                         |        |                              |   |                           |                        |              |  |
|   | Digital Service Booklet |        |                              |   |                           | + Document new service | 🛃 Export PDF |  |
|   | Next service: -         |        |                              |   |                           |                        |              |  |
|   |                         |        |                              |   |                           |                        |              |  |

W1K2971231A001259

e1\*2018/858\*00035\*00

27.09.2021

Edit

Mercede B2B Cor

Mercedes-Benz AG Hall

ø

Agora, depois de selecionar especificamente o veículo pretendido constante na lista de veículos, Saiba que pode em seguida navegar até ao catálogo de peças através da barra de cação no lado esquerdo do ecrã.

## Catálogo de Peças Preço liquido (apresentar/ocultar)

Ao clicar no símbolo da carteira na barra localizada no cabeçalho do ecrã, os preços líquidos e os descontos são ocultados para que possa mostrar aos seus clientes apenas os preços PVP, de acordo com o preçário de peças em vigor.

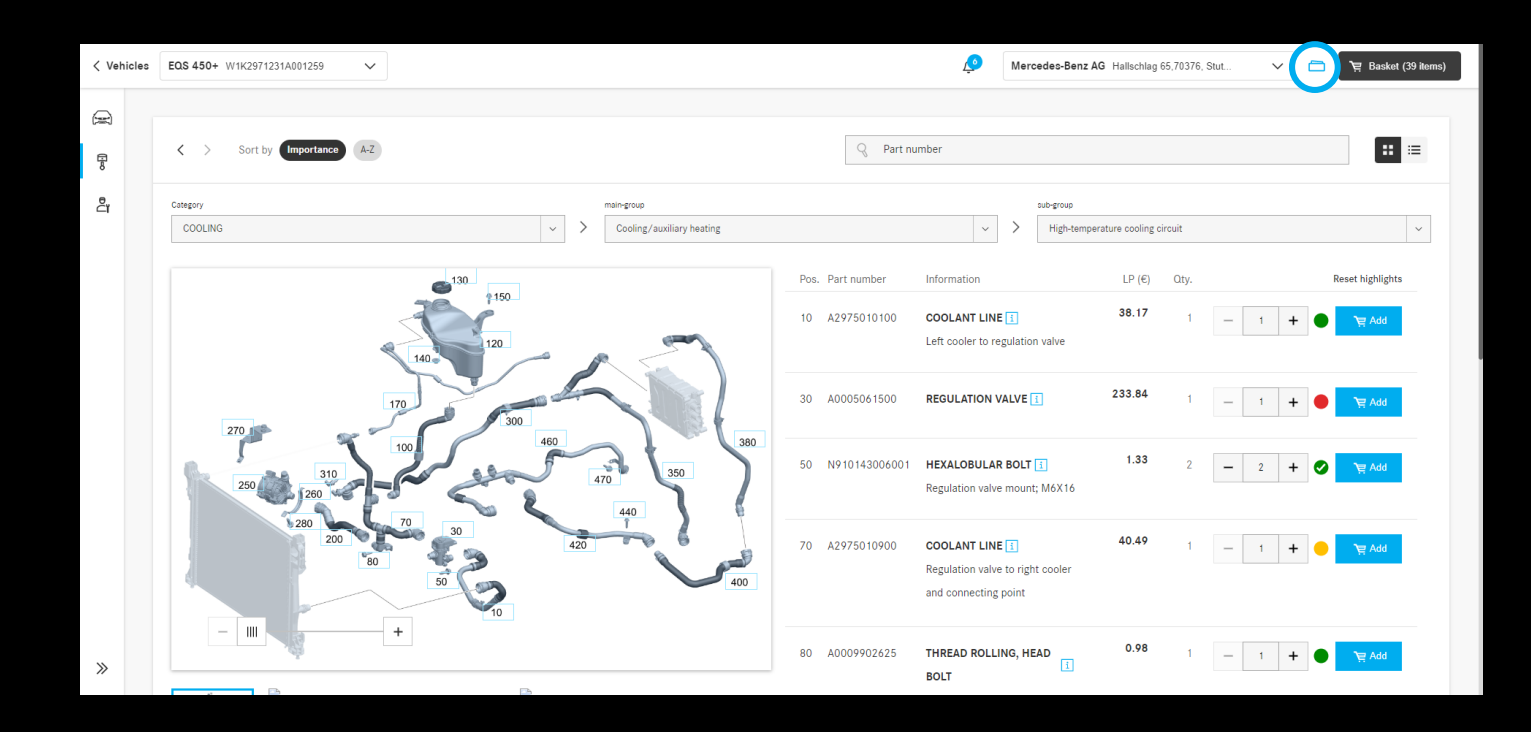

# Área de trabalho:

Ao abrir o veículo pretendido e selecionar "Trabalhar no veículo" obtém uma visão rápida geral de todas as operações relacionadas ao veículo. Esta simplificação e orientação, com o veículo no centro da atenção do utilizador, resulta numa maior rapidez e eficiência para si e para a sua atividade após-venda.

| Vehicles     | GLC 250 4MATIC Coupe / GLC 260 4 WDC2533461F586709 | ~ 6                  | Winteler SA via Mondari 7,6512, Giubi | ∨ 🛅 🍹 Basket (2 items   |
|--------------|----------------------------------------------------|----------------------|---------------------------------------|-------------------------|
| R            |                                                    |                      |                                       |                         |
|              |                                                    | GLC 250 4MATIC Con   | upe / GLC 260 4MATIC Coupe            | <b>団</b> Delete vehicle |
| <u>گ</u> ر ب | Norking<br>on the                                  | General Techn        | ical                                  |                         |
| v            | vehicle GLC Coupe                                  | VIN                  | WDC2533461F586709                     |                         |
|              |                                                    | Initial registration | 14.05.2019                            |                         |
|              |                                                    | Customer name        | - <u>Edit</u>                         |                         |
|              |                                                    | Licence plate        | - <u>Edit</u>                         |                         |
|              | Click here to write a note for this vehicle.       | CVN                  | 7670BD85                              |                         |
|              |                                                    | EU type approval nun | nber e1*2001/116*0480*30              |                         |
|              |                                                    | CAL ID               | 2749012400020280                      |                         |
|              | 0/140                                              |                      |                                       |                         |
| »            |                                                    |                      |                                       |                         |

# Área de trabalho: Pesquisa

A partir de agora pode pesquisar informação referente ao veículo selecionado, em várias aplicações simultaneamente, de forma rápida e eficiente, e assim encontrar mais facilmente as informações específicas referente ao veículo em questão que está no centro da sua atenção. O sistema possibilita ainda o acesso a pesquisas realizadas anteriormente, mais rapidamente, usando pesquisas recentes para um veículo.

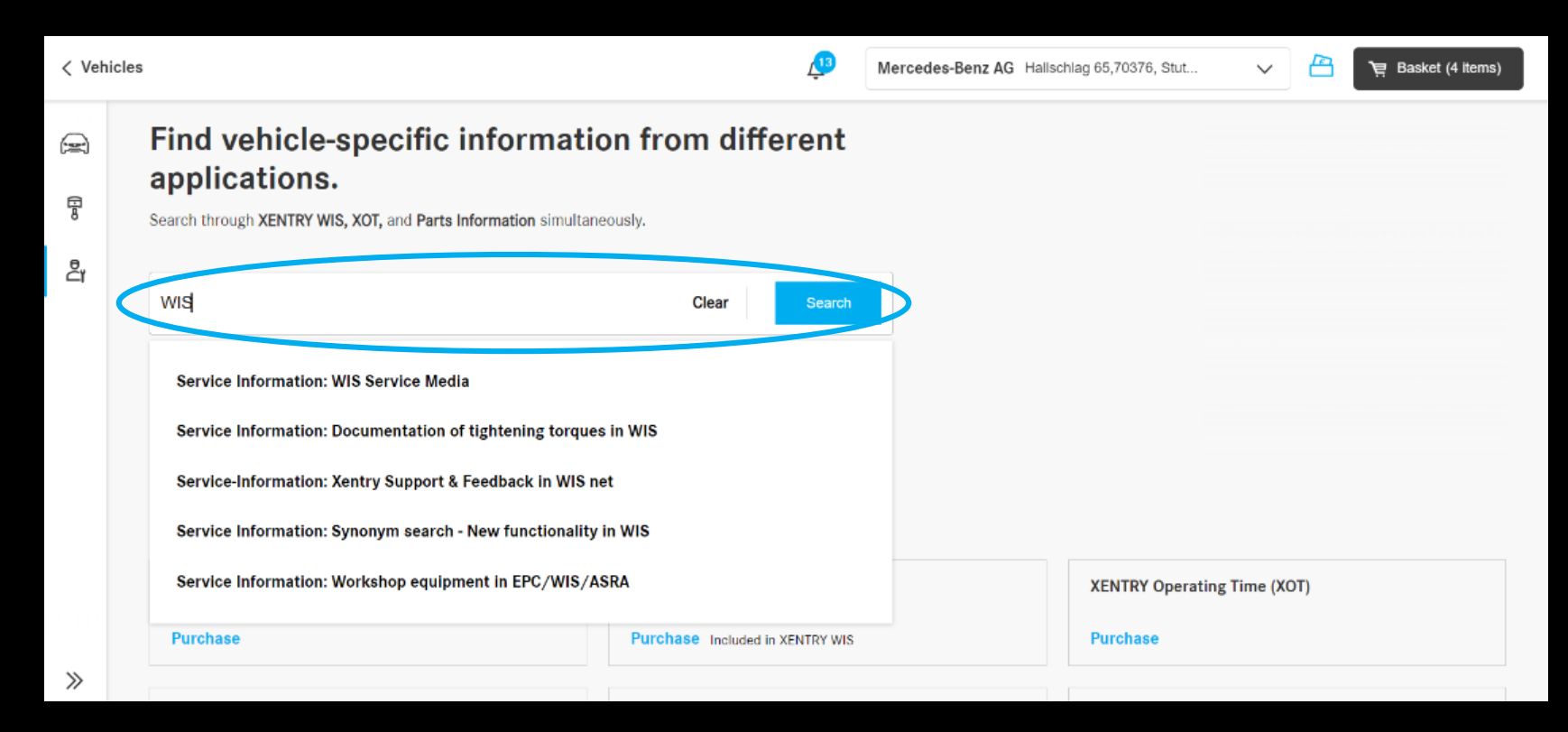

#### Secção de notícias atualizadas:

Mantenha-se informado sobre as mais recentes atualizações no portal B2B Connect através da secção de notícias. Na barra lateral no lado esquerdo, dispõe agora de um ícone de acesso direto a esta nova área de informação.

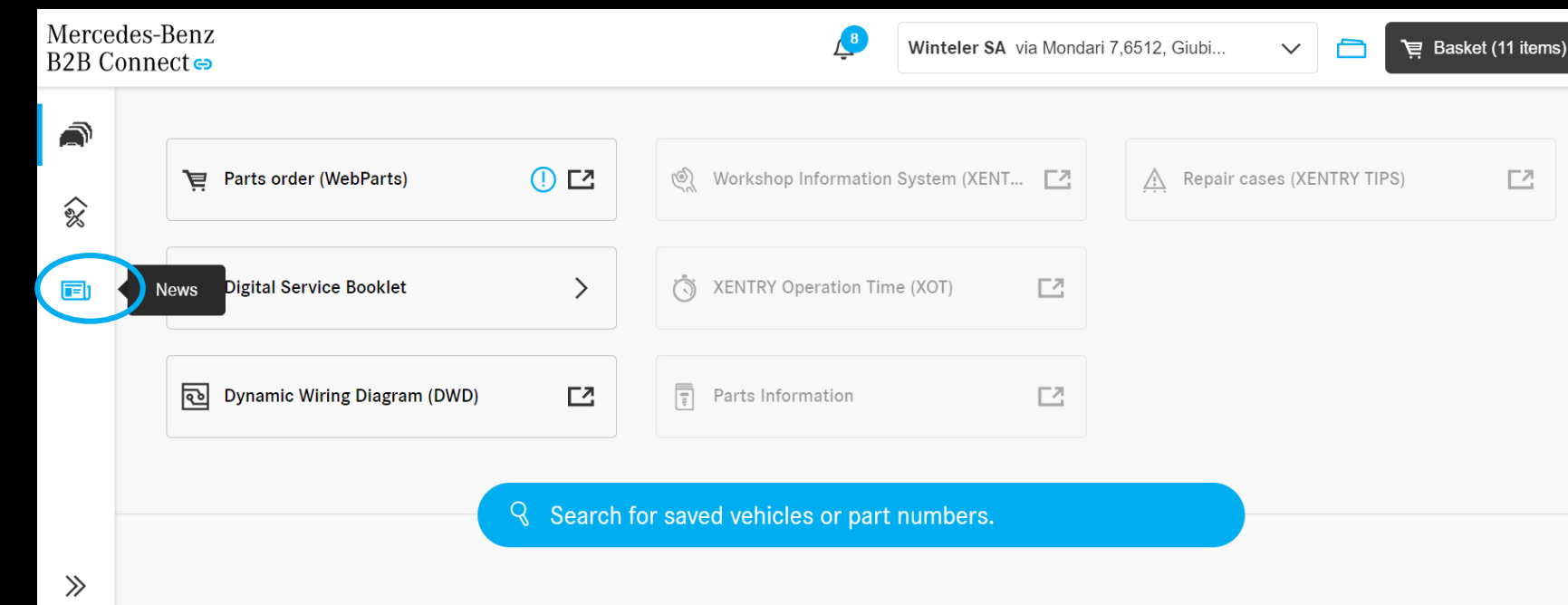

## Secção de notícias: Categorias

As notícias são agora apresentadas e separadas sob diferentes categorias de informação.

No lado esquerdo, obtenha uma pequena visualização dos temas atuais. Depois de escolher um o conteúdo que mais lhe desperta o interesse, o artigo apresenta-se de imediato à direta ao ecrã.

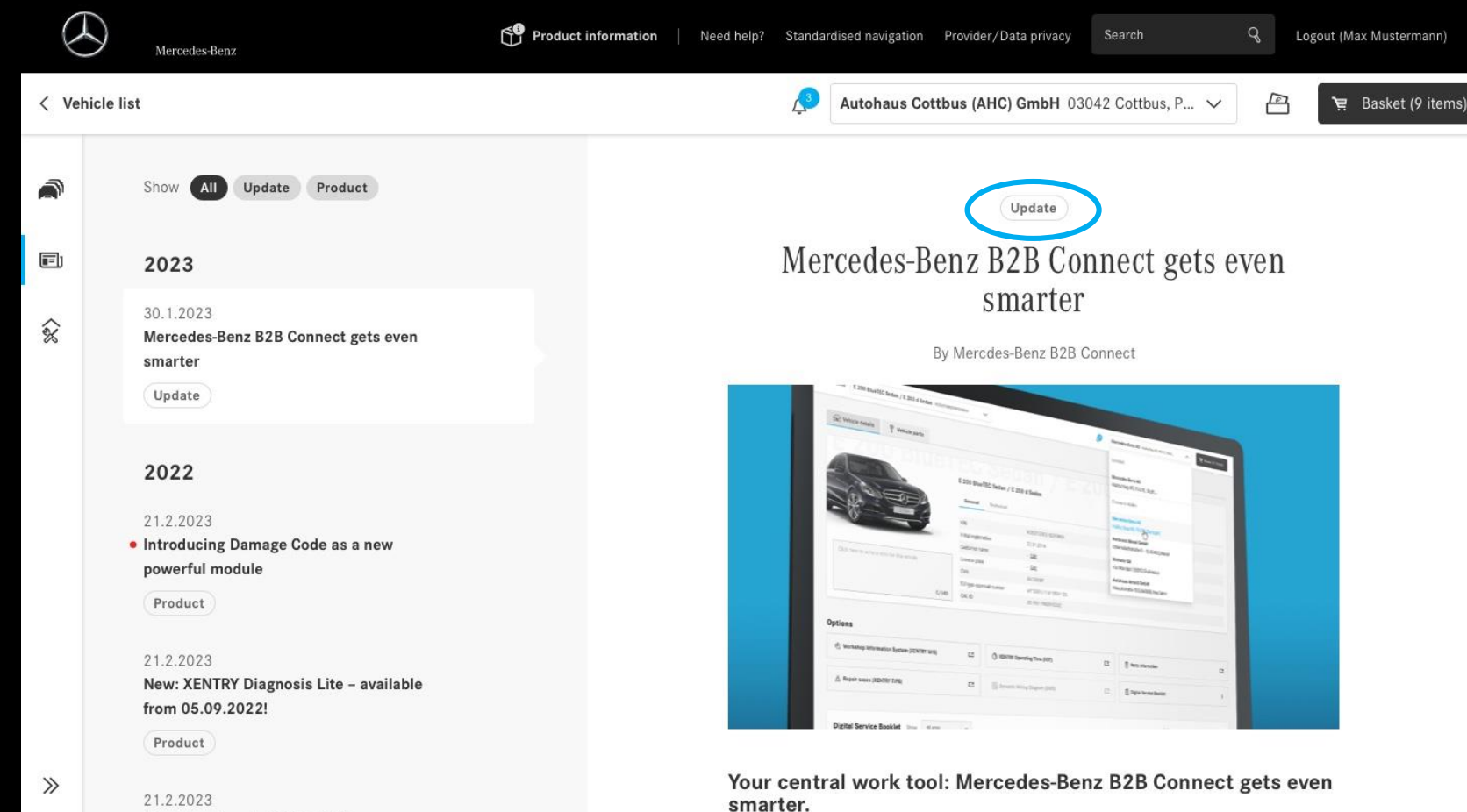

## Secção de notícias: Categorias

A nova implementação dos botões de filtro ajuda-o a consultar a informação de cordo com a escolha (categoria) pretendida.

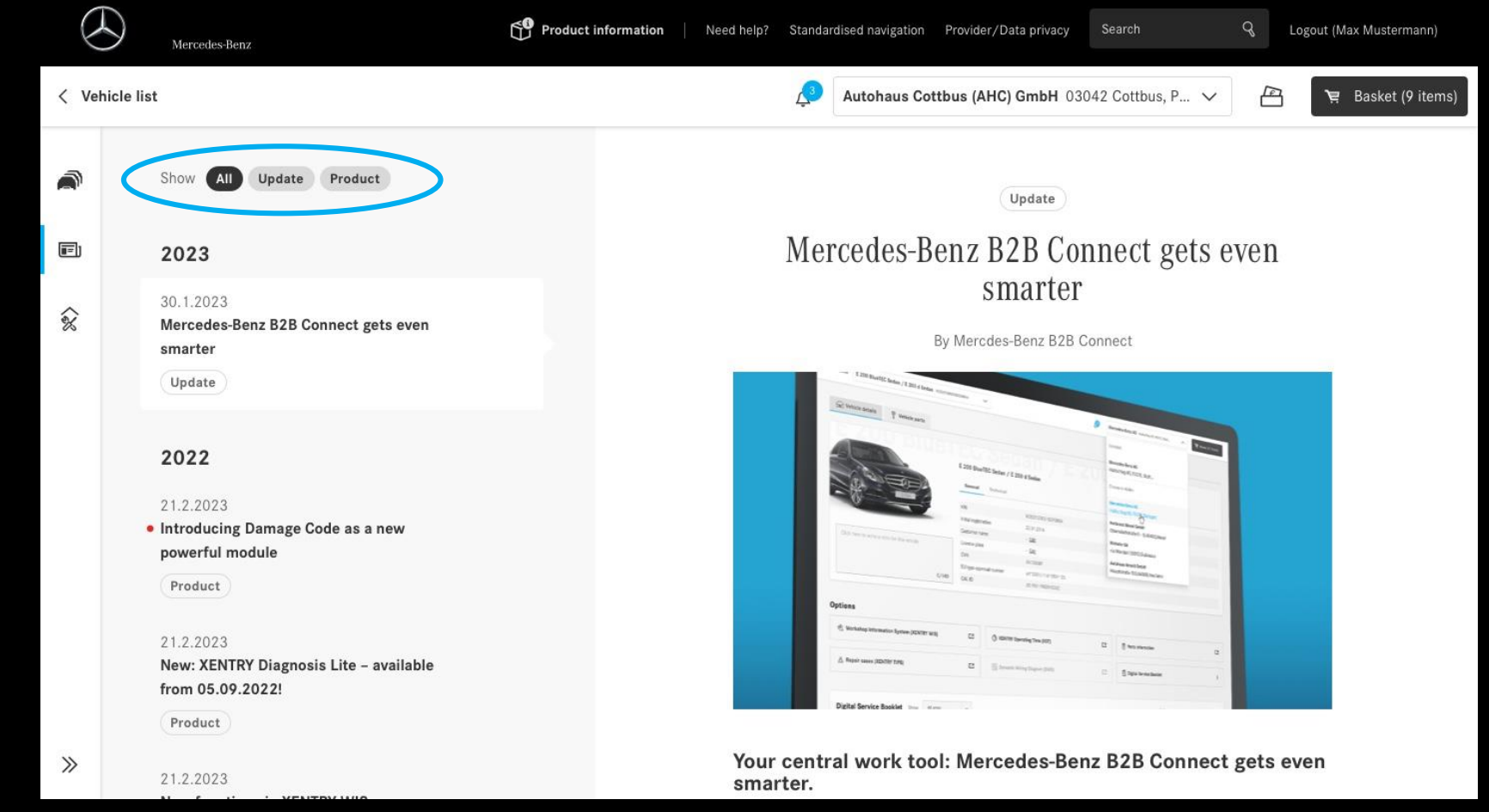